# Инструкция по записи ребенка на курсы когнитивного развития

#### Заходим на портал ГОРУСЛУГ pgu.mos.ru и авторизуемся

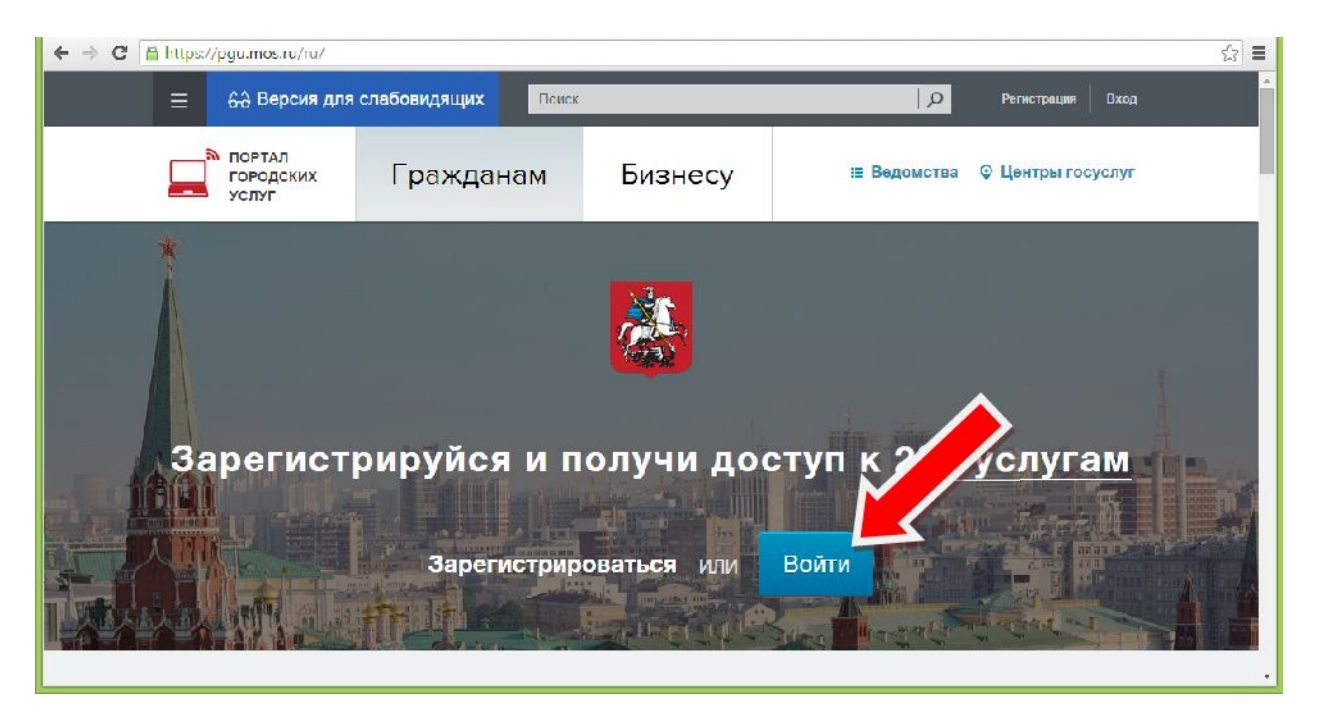

### Выбираем раздел "ОБРАЗОВАНИЕ И УЧЕБА"

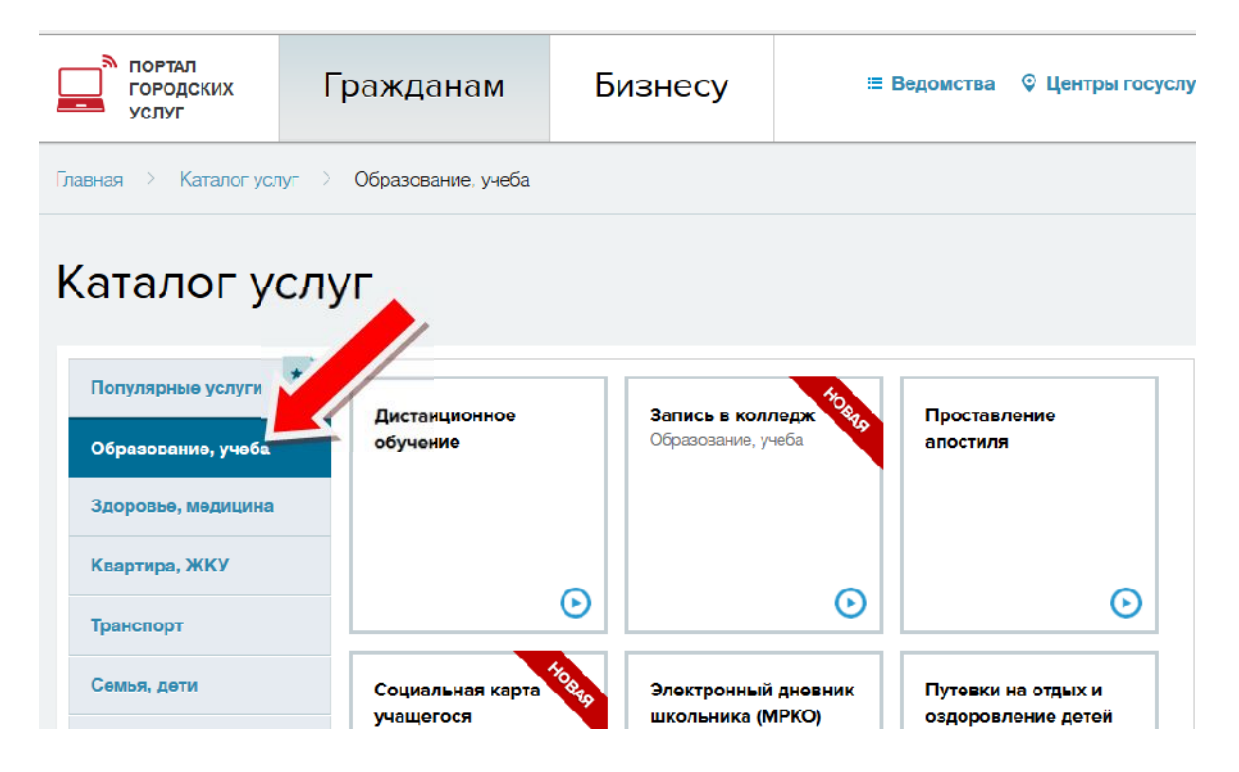

# В каталоге услуг выбираем пункт "ЗАПИСАТЬСЯ В КРУЖКИ, ТВОРЧЕСКИЕ СТУДИИ И СПОРТИВНЫЕ СЕКЦИИ"

| Льготы, социальная<br>сфера           | Θ                                                  | $\odot$                                                     | Θ                                 |
|---------------------------------------|----------------------------------------------------|-------------------------------------------------------------|-----------------------------------|
| Личные документы                      | Запись в школу                                     | Посмотреть                                                  | Розультаты ГИА (ЕГЭ,              |
| Работа                                |                                                    | розультаты<br>олимпиады                                     | ОГЭ, ГВЭ), итогового<br>сочинения |
| Налоги, задолженность                 |                                                    | муниципальный этап<br>Всероссийской олимпиады<br>школьников | (изложения)                       |
| Люди с ограниченными<br>возможностями | $\odot$                                            | $\odot$                                                     | ©                                 |
| Бизнес                                | Посмотреть                                         | Записаться в кружки.                                        | тские сады                        |
| Землепользование и<br>строительство   | информацию о<br>посещении и питании<br>в школе     | творческие студии, спортивные секции                        |                                   |
| Жалобы                                |                                                    |                                                             |                                   |
|                                       | Θ                                                  | $\odot$                                                     | O                                 |
|                                       | Другие услуги                                      |                                                             |                                   |
|                                       | Список центров лечебной<br>особенностями развития) | педагогики и дифференцированног                             | о обучения (для детей с           |
|                                       | 💩 Прелоставление информа                           | нии о текущей успеваемости обучак                           | DUIEFOCR                          |

#### Нажимаем "ПОЛУЧИТЬ УСЛУГУ"

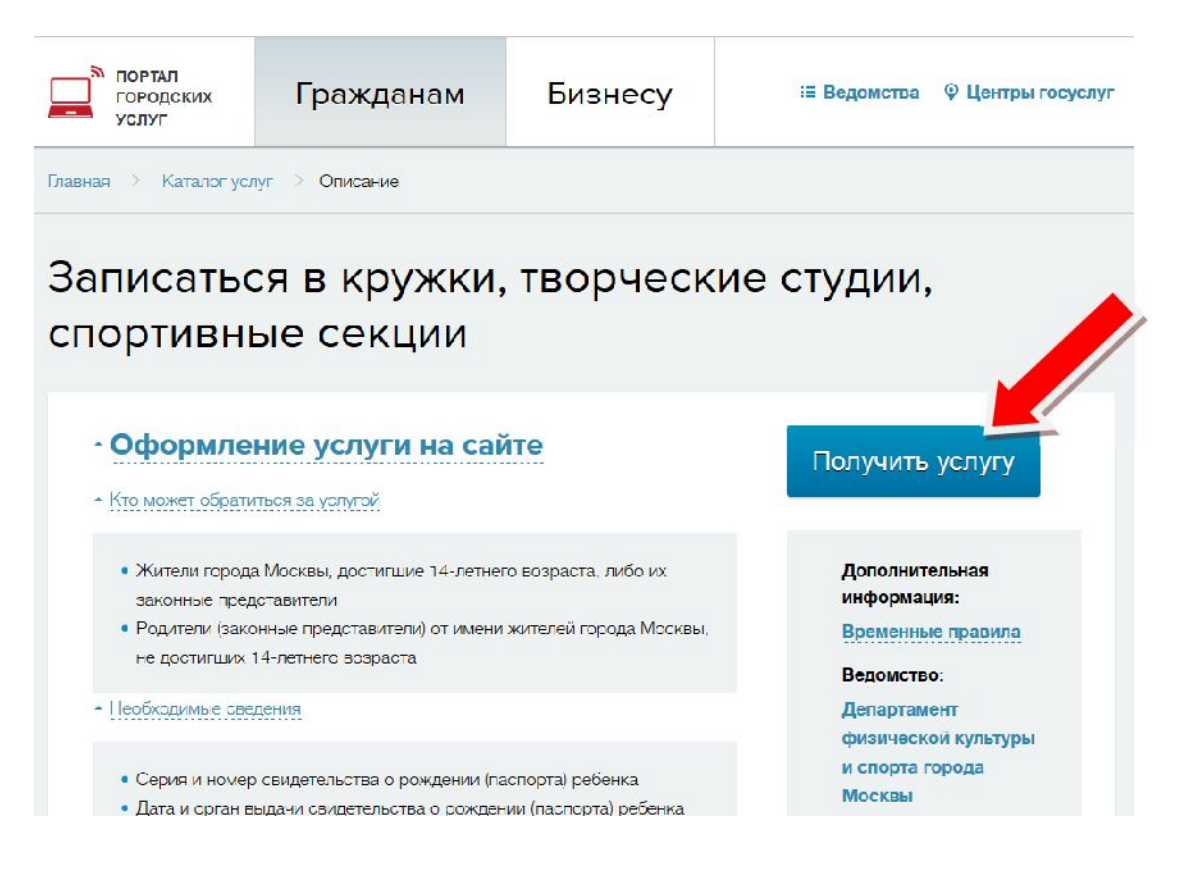

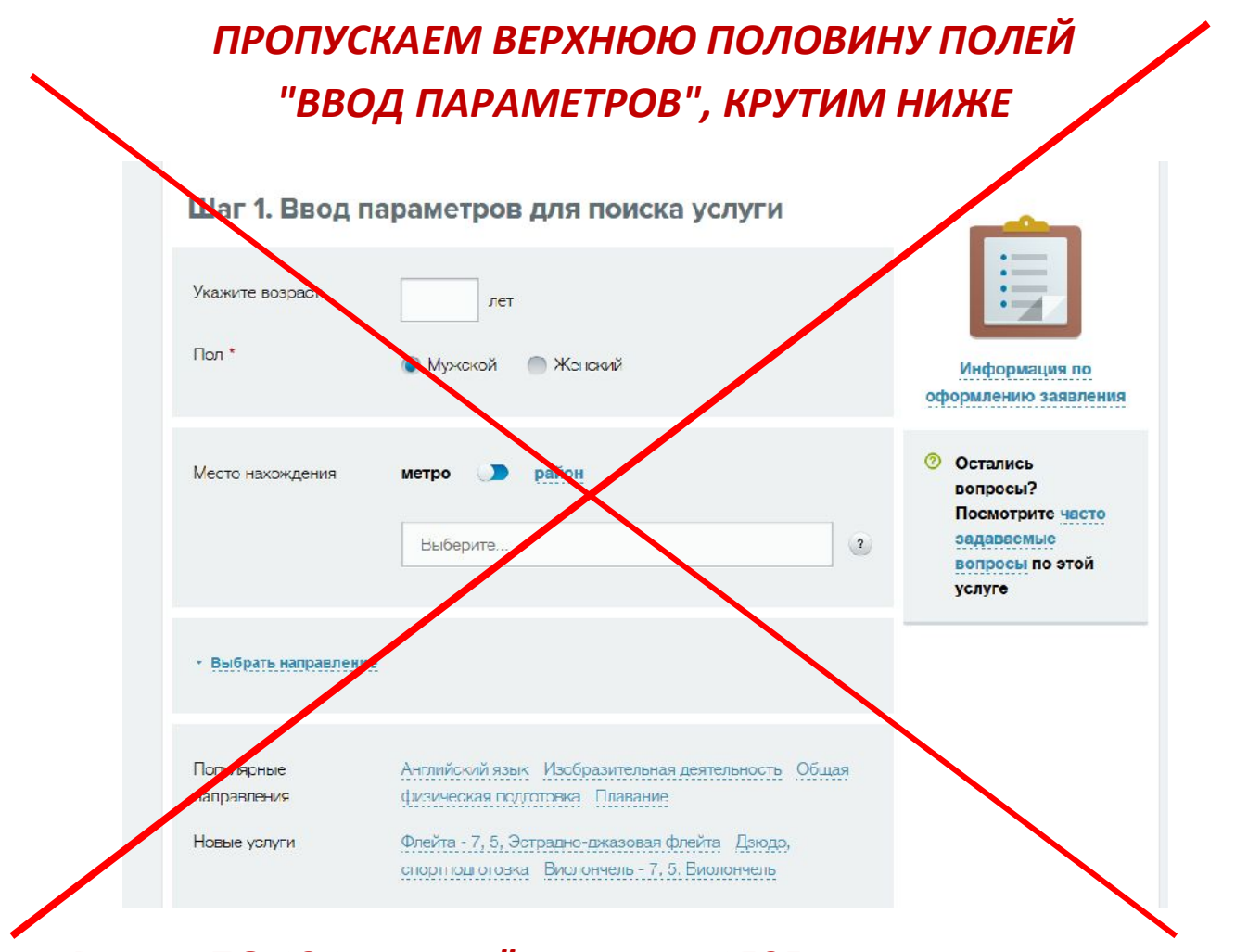

В поле ПОИСК пишем "гимназия 1505 курсы когнитивного развития", ставим галочку "отображать только доступные для записи", нажимаем кнопку "НАЙТИ"

| Нолыс услуги                           | Флейта - 7, 5, Эстрадио джазовал флейта - Даюдо,<br>спортподготовка - Виолончель - 7, 5, Виолончель | Информация по                                                     |
|----------------------------------------|----------------------------------------------------------------------------------------------------|-------------------------------------------------------------------|
|                                        |                                                                                                    |                                                                   |
| <ul> <li>Дополнительные пар</li> </ul> | ры                                                                                                  | <ul> <li>Остались<br/>вопросы?</li> <li>Посмотрите час</li> </ul> |
| Поиск                                  | пилназия 1505 курсы когнитивного развития                                                           | вопросы по этой услуге                                            |
| <ul> <li>Отображать только</li> </ul>  | о доступные для записи                                                                              |                                                                   |

#### В нажимаем "ВЫБРАТЬ"

#### Шаг 2. Выбор услуги

| Основы языкознания, Курсы когнитивного<br>развития 4 класс 2015-16<br>ознакомительный                    | Идет прием          | Информация по<br>оформлению заявления |
|----------------------------------------------------------------------------------------------------|---------------------|---------------------------------------|
| • преображенская глощадь<br>Адрес: Москва, Преображенское, 2-я Пугачевская ул., д. 7,<br>корп. 1, стр. 1 | 🛛 показать на карте | Остались                              |
| Зачисление: без вступительных испытаний                                                                  |                     | вопросы?<br>Посмотрите часто          |
| Расписание занятий: сб. день;                                                                            |                     | задаваемые                            |
| Учреждение. ГБОУ Гимназия № 1505                                                                         |                     | вопросы по этой                       |
| Возраст: от 9 до 12 лет                                                                                  |                     | услуге                                |
| Стоимость оказания услуги: платно, стоимость за месяц 4<br>125,00 рублей, за 1 занятие: 0,00 рублей      |                     |                                       |
| Контактное лицо: Слуцкая Галина Ильинична                                                                |                     | <b>A</b>                              |
| <b>Телефон</b> : +7 (495) 964-33-60                                                                      |                     |                                       |
| Описание услуги (программа обучения)                                                                     |                     |                                       |

# Дата начала занятий 1 октября, нажимаем "ПРОДОЛЖИТЬ"

|                                              | палдено услуг. т                                                                                     |                                                                                                    |
|----------------------------------------------|----------------------------------------------------------------------------------------------------|----------------------------------------------------------------------------------------------------|
| даты начала занятий, д<br>ительных испытаний | аты и                                                                                                |                                                                                                    |
|                                              |                                                                                                    | Информация по                                                                                                 |
| 1 октября 2015                               |                                                                                                    | оформлению заявления                                                                                          |
| Слуцкая Галина Ильинична                     |                                                                                                    | <ul> <li>Остались<br/>вопросы?</li> <li>Посмотрите часто</li> </ul>                                           |
| Продо                                        | лжить                                                                                                | задаваемые<br>вопросы по этой<br>услуге                                                                       |
|                                              | даты начала занятий, д<br>интельных испытаний<br>1 октября 2015<br>Слуцкая Галина Ильинична<br>Продо | даты начала занятий, даты и<br>ительных испытаний<br>1 октября 2015<br>Слуцкая Галина Ильинична<br>Продолжить |

## Заполняем информацию об обучающемся, нажимаем "ПРОДОЛЖИТЬ"

| Сведения о саявителе                            | Заявитель – ваконный предотавитель ребенка<br>Заявитель – будущий обучающийся (отарше 14 лет) |     | Информация по<br>оформлению саявления                          |
|-------------------------------------------------|-----------------------------------------------------------------------------------------------|-----|----------------------------------------------------------------|
| Сведения о ребенке<br>Фомилия *                 | Unner                                                                                         |     | <ul> <li>Ооталиоь<br/>вопросы?<br/>Поомотрите часто</li> </ul> |
| Имя *                                           | Владимир                                                                                      |     | вапровы по етой<br>уалуге                                      |
| Отчество                                        |                                                                                               |     |                                                                |
| Non *                                           | 💿 Мужакай 👘 Женакий                                                                           |     |                                                                |
| Дата рождения *                                 |                                                                                               |     |                                                                |
| Документ, удоотоверяю                           | щий личнооть ребенка                                                                          |     |                                                                |
| Тип документа,<br>удоотоверяющего<br>личнооть * | Свидятельство о рождении +                                                                    |     |                                                                |
| Серия и номер *                                 |                                                                                               | (1) |                                                                |
| Когда выдан дакумент *                          |                                                                                               |     |                                                                |
| Көм выдан документ *                            |                                                                                               |     |                                                                |
|                                                 |                                                                                               |     |                                                                |

Следующий шаг - подтверждение введенной информации.

#### Если все правильно - нажимаем "ОТПРАВИТЬ"

#### Заявка подана.

СПАСИБО